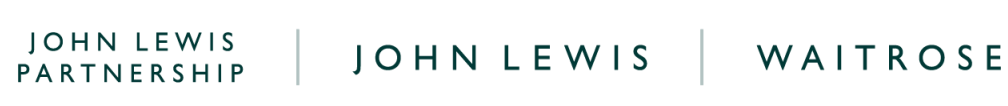

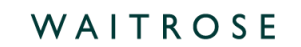

## Viewing GFR Purchase Orders on Coupa

## **Navigation**

Step I - Login to Coupa Supplier Portal and select Orders from the toolbar across the top.

Step 2 - Ensure the John Lewis Partnership customer profile is showing for the specific supplier account you are querying.

| 🗱 coupa supplier portal 🛛 NOTIFICATIONS 🙆   HELP 🗸 |             |         |                            |              |           |                     |                   |          |                     |            |         |   |
|----------------------------------------------------|-------------|---------|----------------------------|--------------|-----------|---------------------|-------------------|----------|---------------------|------------|---------|---|
| Home                                               | Profile     | Orders  | Service/Time S             | heets A      | iN Invoi  | ces Catalogue       | s Payments        | Busines  | ss Performance      | Sourcing   | Add-ons |   |
| Setup                                              |             |         |                            |              |           |                     |                   |          |                     |            |         |   |
| Orders                                             | Order lines | Returns | Order Changes              | Order Line ( | Changes ( | Order Confirmations | Order Confirmatio | on Lines | Promised Deliveries | Deliveries |         |   |
|                                                    |             |         |                            |              |           |                     | Select            | Customer | John Lewis Part     | nership    |         | ¥ |
| Purchase Orders                                    |             |         |                            |              |           |                     |                   |          |                     |            |         |   |
|                                                    |             | CI      | ick the <mark>ទ</mark> Act | ion to Acc   | ept the P | urchase Order       | and Create an     | Invoice  | using its data      |            |         |   |

Step 3 - Below the Purchase Orders header, you will be able to view all issued purchase orders on the supplier account selected for the John Lewis Partnership customer profile. Select the PO number you wish to view:

|             |            |        |                 |                     | Select Customer              | John Lewis Partnership |             |         |  |
|-------------|------------|--------|-----------------|---------------------|------------------------------|------------------------|-------------|---------|--|
| Purchase Oi | rders      |        |                 |                     |                              |                        |             |         |  |
|             | Click      | the 📒  | Action to Acce  | pt the Purchase Ord | er and Create an Invoice usi | ng its data            |             |         |  |
| Export to 🤟 |            |        |                 |                     | View All                     | Ý                      | Search      | P       |  |
| PO Number   | Order Date | Status | Acknowledged At | Items               | Unanswered Commer            | nts Total              | Assigned To | Actions |  |
|             |            |        |                 |                     |                              |                        |             |         |  |

蕊coupa PARTNERSHIP

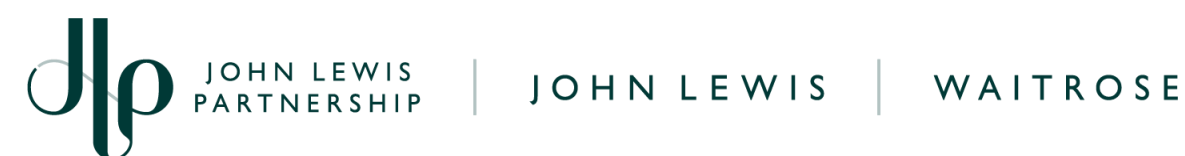

Step 4 - Once a purchase order number has been selected, extra detail will be shown. The Purchase Orders table below explains what each column shows:

| Column          | Description                                                                                                  |  |  |  |  |  |  |
|-----------------|----------------------------------------------------------------------------------------------------|--|--|--|--|--|--|
| PO Number       | Unique PO number generated by the Waitose or John Lewis ordering systems                                     |  |  |  |  |  |  |
| Status          | Current status of the PO, see the PO status list on our <u>Purchase order status</u><br>in <u>Coupa</u> page |  |  |  |  |  |  |
| Order Date      | Date when the PO was created                                                                                 |  |  |  |  |  |  |
| Revision Date   | Date any revisions to the PO were made (if applicable)                                                       |  |  |  |  |  |  |
| Payment Term    | Payment terms held on your supplier account linked with this PO                                              |  |  |  |  |  |  |
| Acknowledged    | Optional tick box to show that you have acknowledged this PO                                                 |  |  |  |  |  |  |
| Ship-To-Address | The address this order is to be shipped to                                                                   |  |  |  |  |  |  |
| Lines           | Breakdown of the individual items on your PO                                                                 |  |  |  |  |  |  |
| ltem            | Invoice line item description                                                                                |  |  |  |  |  |  |
| Qty             | Quantity of invoice item(s)                                                                                  |  |  |  |  |  |  |
| Unit            | This should be set to 'each' by default                                                                      |  |  |  |  |  |  |
| Price           | The price per unit                                                                                           |  |  |  |  |  |  |
| Total           | The total invoice line price matches the quantity and unit price totals of this invoice line                 |  |  |  |  |  |  |
| Invoiced        | Shows price amount that has been invoiced against the invoice line total price.                              |  |  |  |  |  |  |
| Need By         | Shows the date the invoice is required to be submitted to ensure payment in line with your payment terms     |  |  |  |  |  |  |
| ANA Code        | The EDI mailbox number (if relevant)                                                                         |  |  |  |  |  |  |
| Total           | Total amount of the PO                                                                                       |  |  |  |  |  |  |
| Comments        | Comments left by John Lewis Partnership linked to this PO or by the supplier                                 |  |  |  |  |  |  |

PARTNERSHIP

蕊coupa

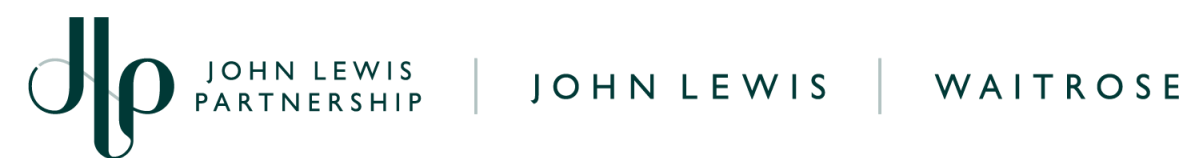

Step 5 - You can also print your PO by following the below steps.

- At the bottom of the PO click on the **Print View** button
- Right click in the opened PO print view and select print, this will allow you to print the PO in a PDF format

## What Happens Next?

Once you have viewed your purchase order you will be able to convert this to an invoice by following our 'Converting a GFR PO into an Invoice' guide which can be found here.

Additional guides and supporting material can be found on our JLP Supplier Support website https://www.jlpsupplierhelp.co.uk/portal/ss/

## PARTNERSHIP

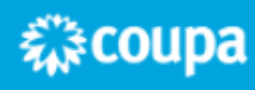